# Help I 使いこなそう G-Census

#### 数値地図 2500 の表示方法

ダウンロードする前に

数値地図 2500 は、全国の都市計画区域(約 96,000 平方キロメートル)を対象に、国土地理院が 作成した道路、河川、行政区域界等の骨格的地図項目を数値化した地図データです。G-Census の CD-ROM には収録されておらず、当ホームページからダウンロードする必要があります。

1回のダウンロードで取得できるのは、起動中の G-Census が表示している地域をカバーする範囲となります。

・パソコンがインターネットに接続可能な環境になっているかを確認してください。

・ダウンロードできる地域は、市街地のみです。

#### 数値地図 2500 をダウンロードする

数値地図 2500 をダウンロードします。メインメニューの「背景地図」-「数値地図 2500」から 「ダウンロード」をクリックします。

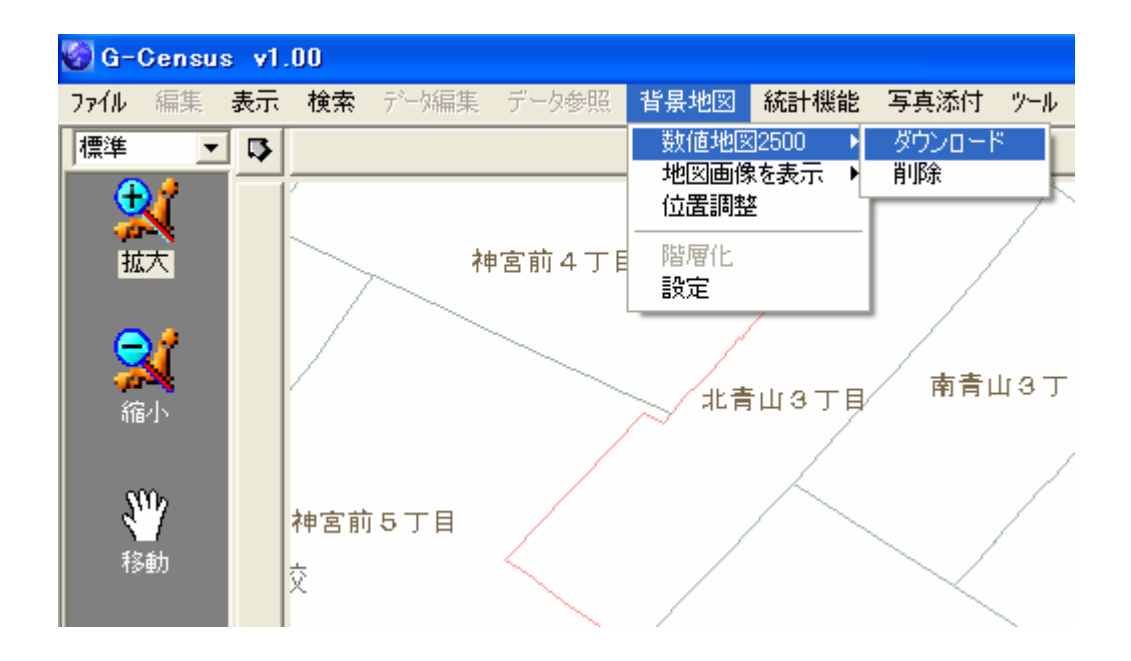

ダウンロードの確認画面が出るので、「はい」をクリックします。

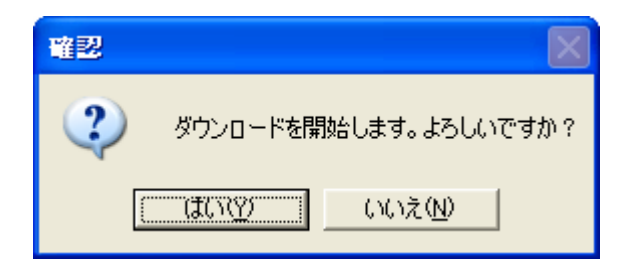

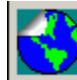

処理中です。しばらくお待ちください。

が表示され、表示画面付近の数値

地図 2500 がダウンロードされます。

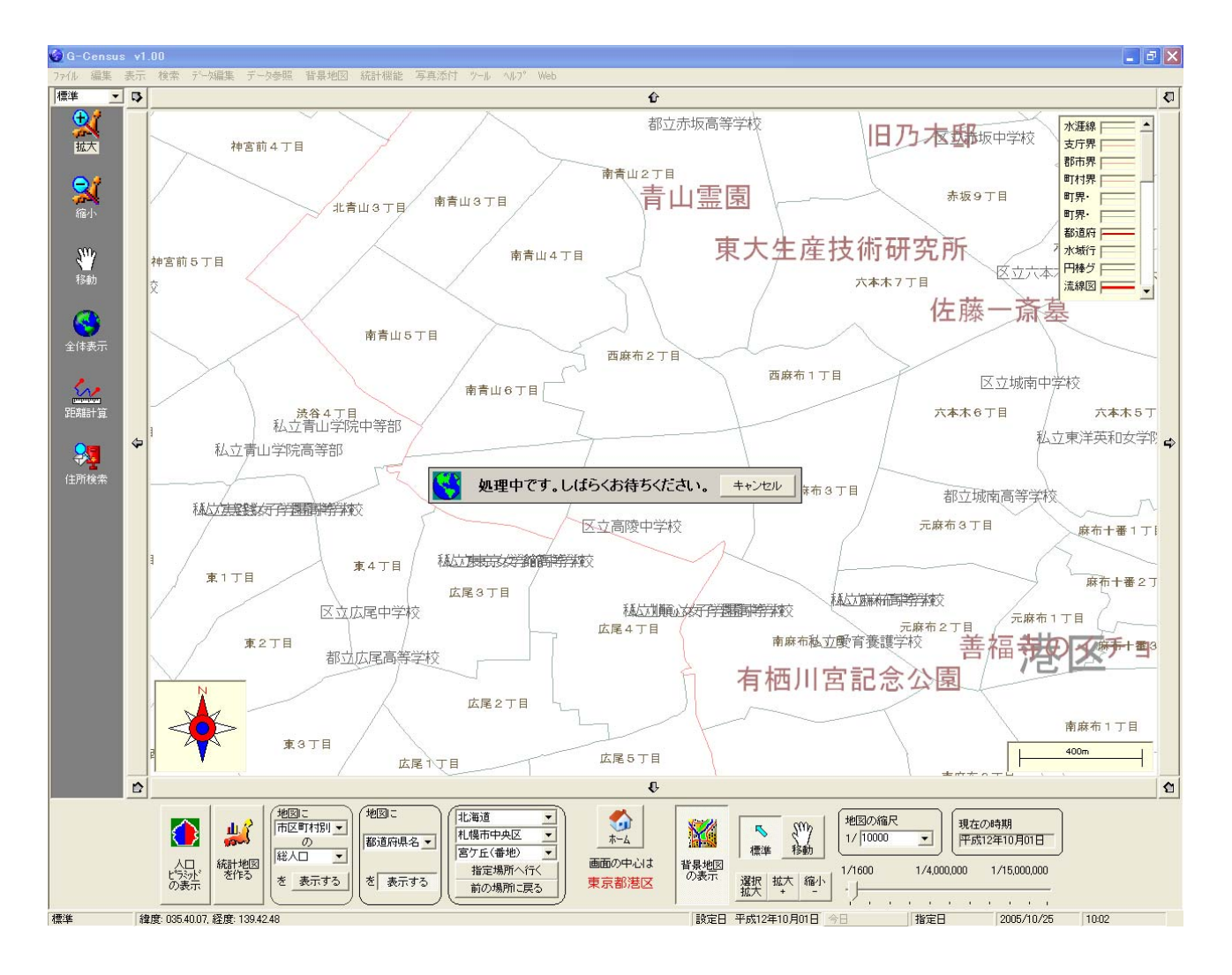

キャンセル

※他の地域の数値地図 2500 を表示したい場合には、再度ダウンロードが必要となります。

数値地図 2500 がダウンロードされると、右下図のように、道路や河川、公共施設などのデータが 地図上に表示されます。

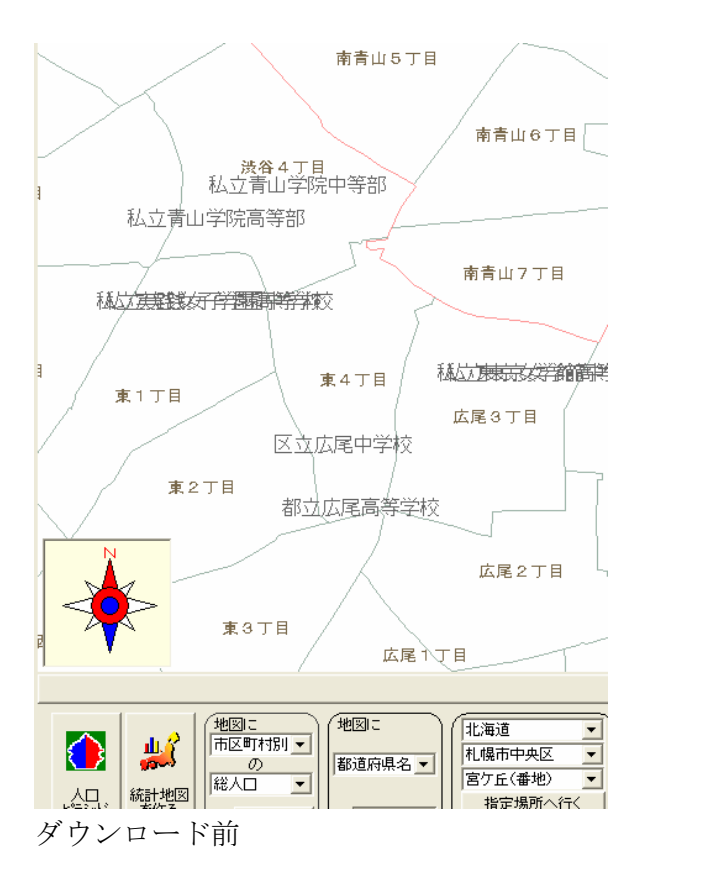

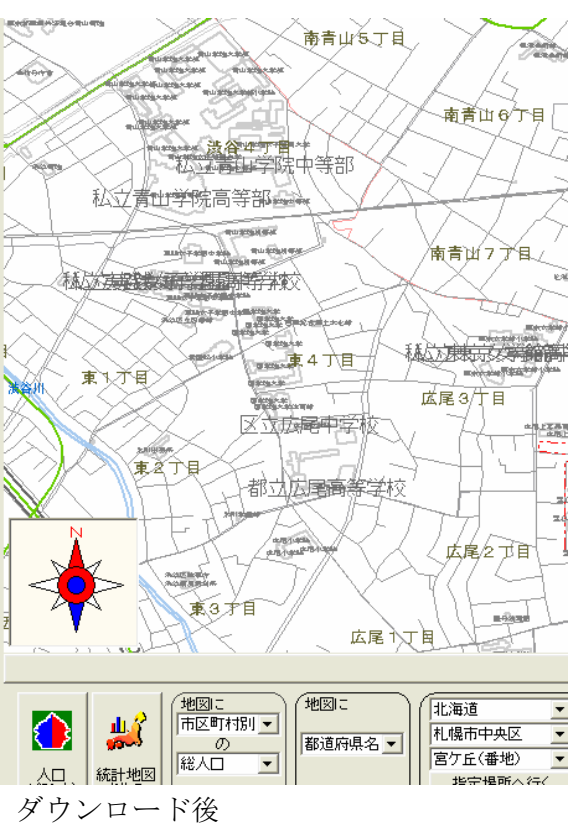

## 数値地図 2500 を削除する

ダウンロードと同じ手順で、メインメニュー「背景地図」-「数値地図 2500」から「削除」をク リックします。

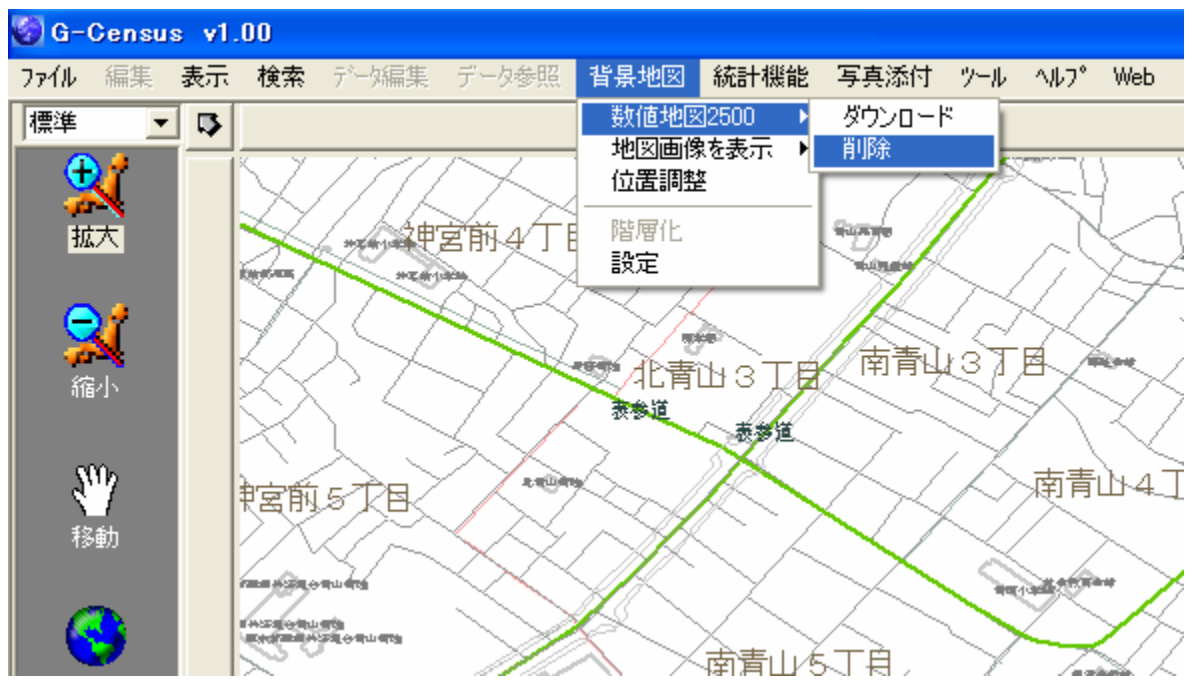

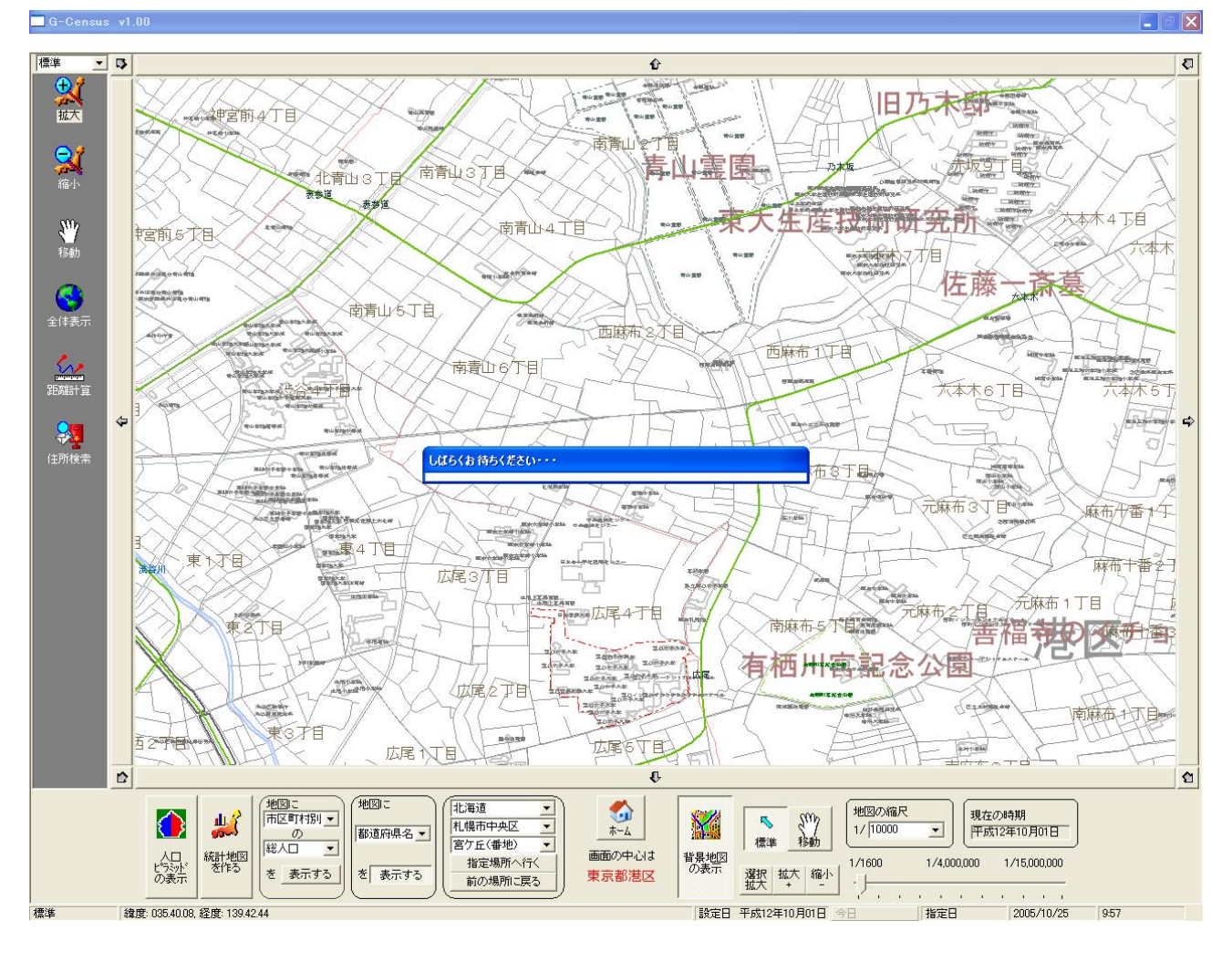

「しばらくお待ちください」という表示が出て、数値地図 2500 は削除されます。

### 削除について

なお、数値地図 2500 の「削除」は、「非表示にする」という意味ではなく、ダウンロ ードしたデータそのものの削除のことを言います。「削除」をした後、数値地図 2500 を表示したいときは、お手数ですが、再度ダウンロードをしてください。 ※「削除」しないで「非表示」にしたい場合は、「Help-I使いこなそう G-Census-背景地図と地図画像の表示」をご参照ください。